# How to Submit a Request for Reconsideration of Penalty

My Plan Administration Account (My PAA)

Last Updated: July 30, 2024

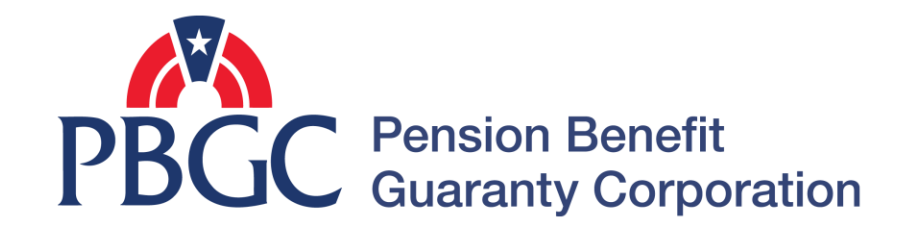

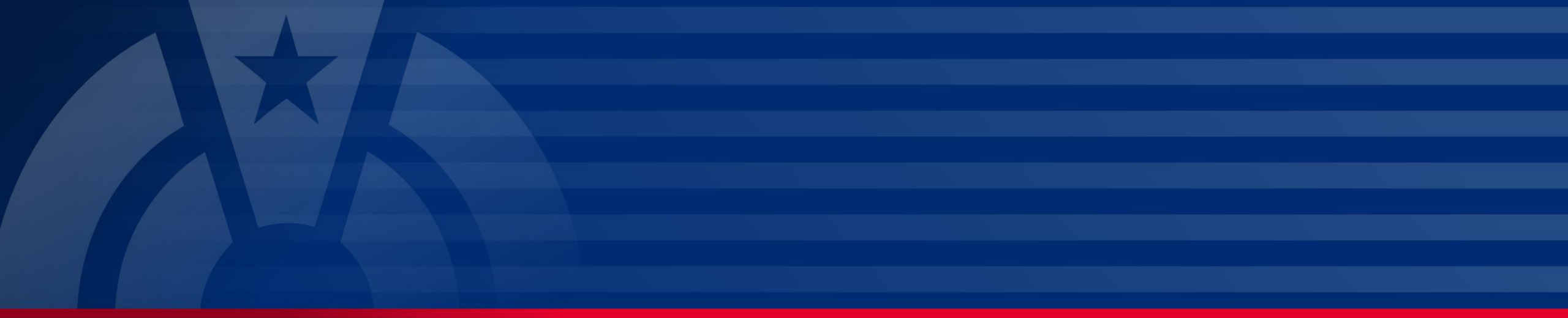

## **Step-by-Step Instructions**

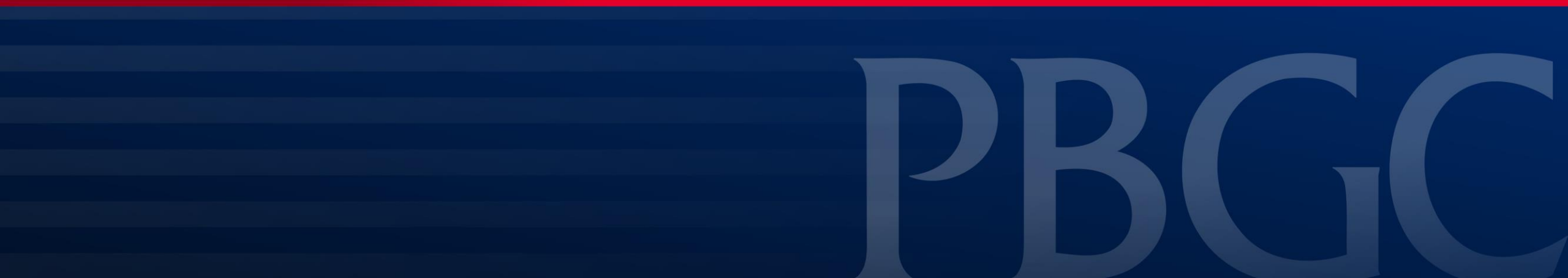

### Login

- From the Home Page, click on the "My PAA Login" button to log in.
- You will need to log in to your Login.gov account to access your My PAA account.
  - For more details and step-by-step instructions on how to access your My PAA account via Login.gov please view PBGC's <u>How to Log</u> in to My PAA Using Login.gov? Published Answer.

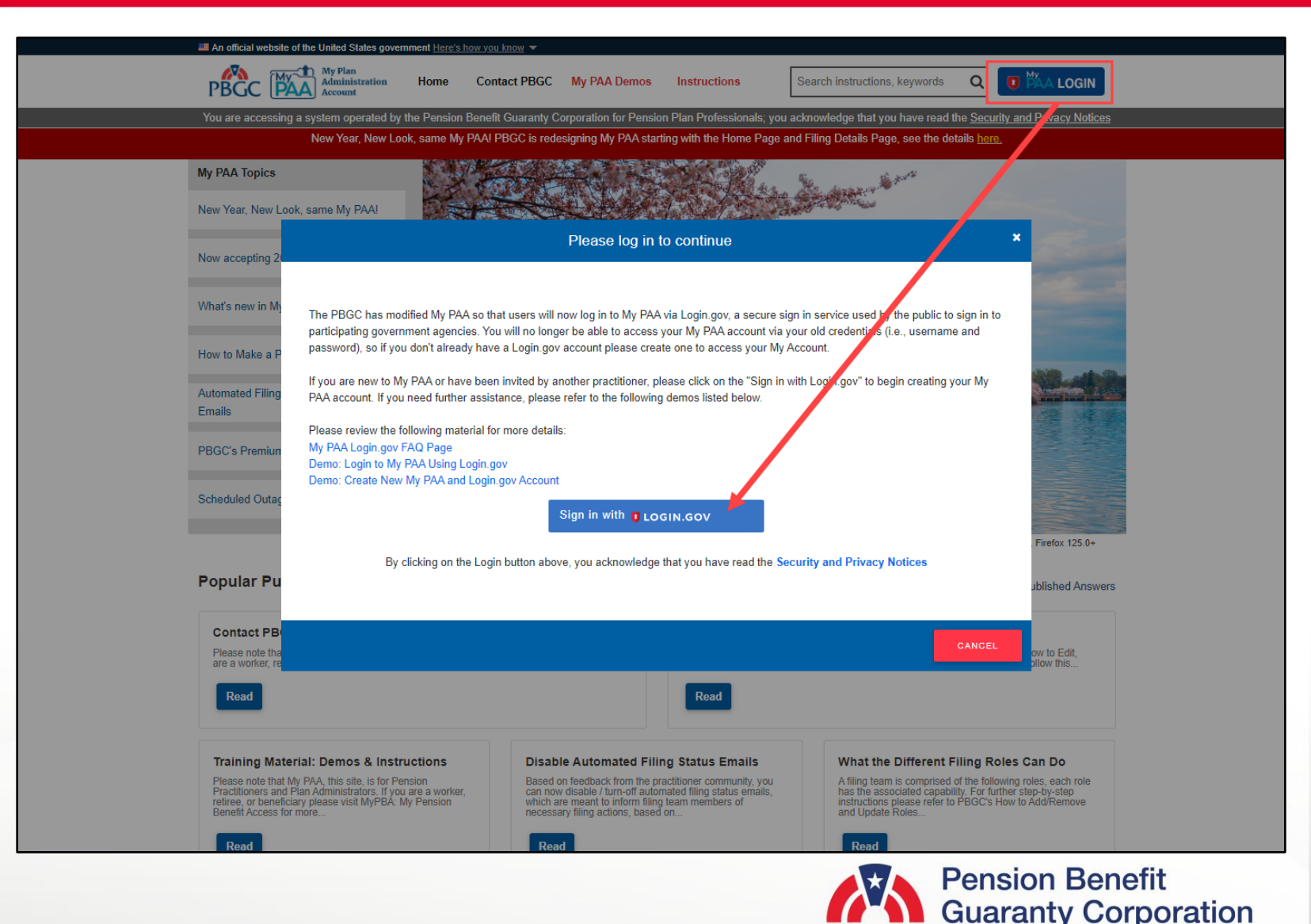

#### **Plan List Page**

• Once you have logged in to your My PAA account, click on the "Plan List" icon or link from the Home Page.

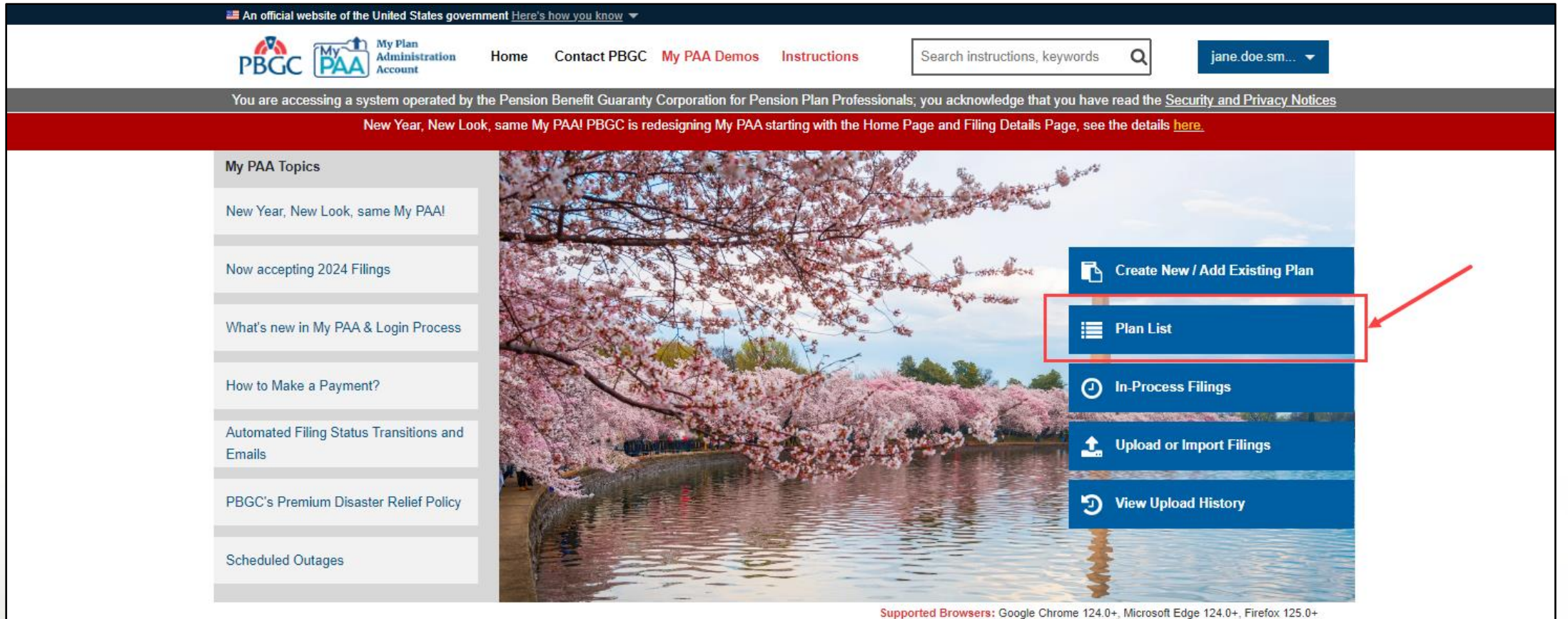

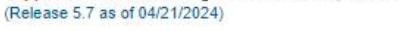

#### **Plan Details Page**

• From the Plan List page, click on the Plan Name link you wish to submit a RFR request for, and then you will automatically be redirected to the Plan Details page.

Filino

 $\left| + \right|$ 

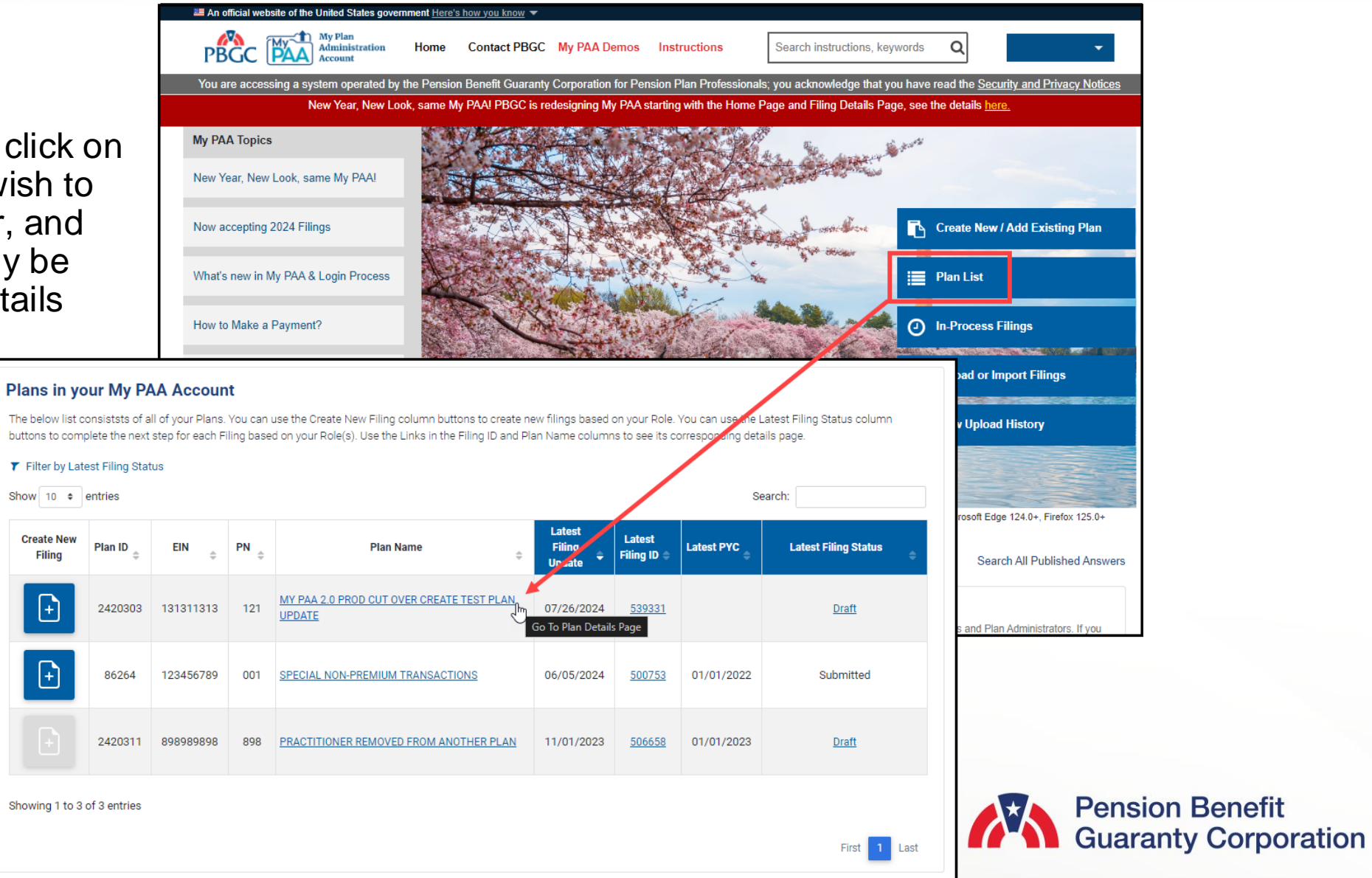

#### **Plan Details Page**

 Below the Plan Details are the premium-related action buttons. Click on the "Submit Request" button to access all notifications that were sent to the plan.

|                                                                                                    | tates government <u>Here's</u>                                          | how you know 🔻                                                                                                    |                                |                                                    |                                                                                 |                                                                                                    |
|----------------------------------------------------------------------------------------------------|-------------------------------------------------------------------------|----------------------------------------------------------------------------------------------------|--------------------------------|----------------------------------------------------|---------------------------------------------------------------------------------|----------------------------------------------------------------------------------------------------|
|                                                                                                    | tration Home                                                            | Contact PBGC                                                                                                    | My PAA Demos Instru            | uctions Search                                     | instructions, keywords                                                          | Q jane.doe.sm ▼                                                                                                    |
| You are accessing a system ope                                                                                                    | erated by the Pension                                                   | Benefit Guaranty Co                                                                                                    | rporation for Pension Plan Pr  | rofessionals; you ack                              | nowledge that you hav                                                           | re read the <u>Security and Privacy Notices</u>                                                                                         |
| New Year                                                                                                    | r, New Look, same My                                                    | PAA! PBGC is rede                                                                                                    | signing My PAA starting with t | the Home Page and F                                | Filing Details Page, see                                                        | e the details <u>here.</u>                                                                                                    |
| Return to Plan List<br>Plan Details Page                                                                                                    |                                                                         |                                                                                                    |                                |                                                    |                                                                                 |                                                                                                    |
| Plan Name:<br>MY PAA 2.0 PROD CUT OVER CRE≉                                                                                                    | ATE TEST PLAN UPD                                                       | Plan II<br>ATE 24203                                                                                                    | D: Plan Status:<br>D3 Active   | EIN:<br>131311313                                  | PN: Effe<br>121 Date<br>04/2                                                    | ctive Plan Sponsor:<br>2: No Value<br>4/2021                                                                                            |
| Create Filing                                                                                                    | Subr                                                                    | nit Request                                                                                                    | 🙁 Manage Roles                 | \$ Pay                                             | ment Voucher                                                                    | Account History                                                                                                    |
|                                                                                                    |                                                                         | → View Requ                                                                                                    | est Status                     | View Correspond                                    | ence                                                                            |                                                                                                    |
| Premium Filings                                                                                                    | 🙁 Team Member                                                           | → View Requ                                                                                                    | /Contact Details               | View Correspond                                    | ence                                                                            |                                                                                                    |
| Premium Filings Premium Filings The table below lists all pret Filing Details button. To view button for the appropriate ro Show 10  entries                     | Team Member<br>mium filings for this Pl<br>w/print a PDF version<br>ow. | → View Requests rs Admin an (EIN/PN). To naviof your filing, select the select the select th | est Status                     | View Correspond                                    | place your cursor over<br>o amend a previously s                                | the desired Filing ID and select the submitted filing, select the Amend                                                                 |
| Premium Filings Premium Filings The table below lists all preter Filing Details button. To view button for the appropriate root Show 10 + entries Filing ID +    | Team Member<br>mium filings for this Pl<br>w/print a PDF version<br>ow. | → View Requests     rs Admin an (EIN/PN). To navi of your filing, select t Submit Date                                                                                                    | est Status                     | e for a specific filing,<br>he appropriate row. To | place your cursor over<br>o amend a previously s<br>S<br>Action                 | the desired Filing ID and select the submitted filing, select the Amend earch:                                                          |
| Premium Filings Premium Filings The table below lists all pret Filing Details button. To view button for the appropriate ro Show 10 + entries Filing ID + 535304 | mium filings for this Pl<br>w/print a PDF version<br>ow.                | → View Requests     rs Admin an (EIN/PN). To naviof your filing, select t     Submit Date                                                                                                    | est Status E                   | View Correspond                                    | place your cursor over<br>pamend a previously s<br>S<br>Action<br>Filing Detail | the desired Filing ID and select the submitted filing, select the Amend earch:          •       View PDF         •       Filing Receipt |

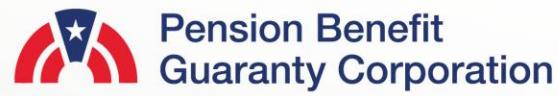

#### **Submit Request Page**

Submit Service Request

- Select which type of service request you would like to submit:
  - Refund Request: If you have a credit/overpayment on a particular plan year and do not wish to use it as a credit towards premium amount due for the next plan year.
  - Request for Reconsideration of Penalty: If you have received a Statement of Account (SOA), and was charged penalty, you can contest the charges.
  - Other Requests & Correspondence: If you have received correspondence from the PBGC and would like further explanation or would simply like to respond.
- Once you have selected the appropriate request, click the "Next" button.

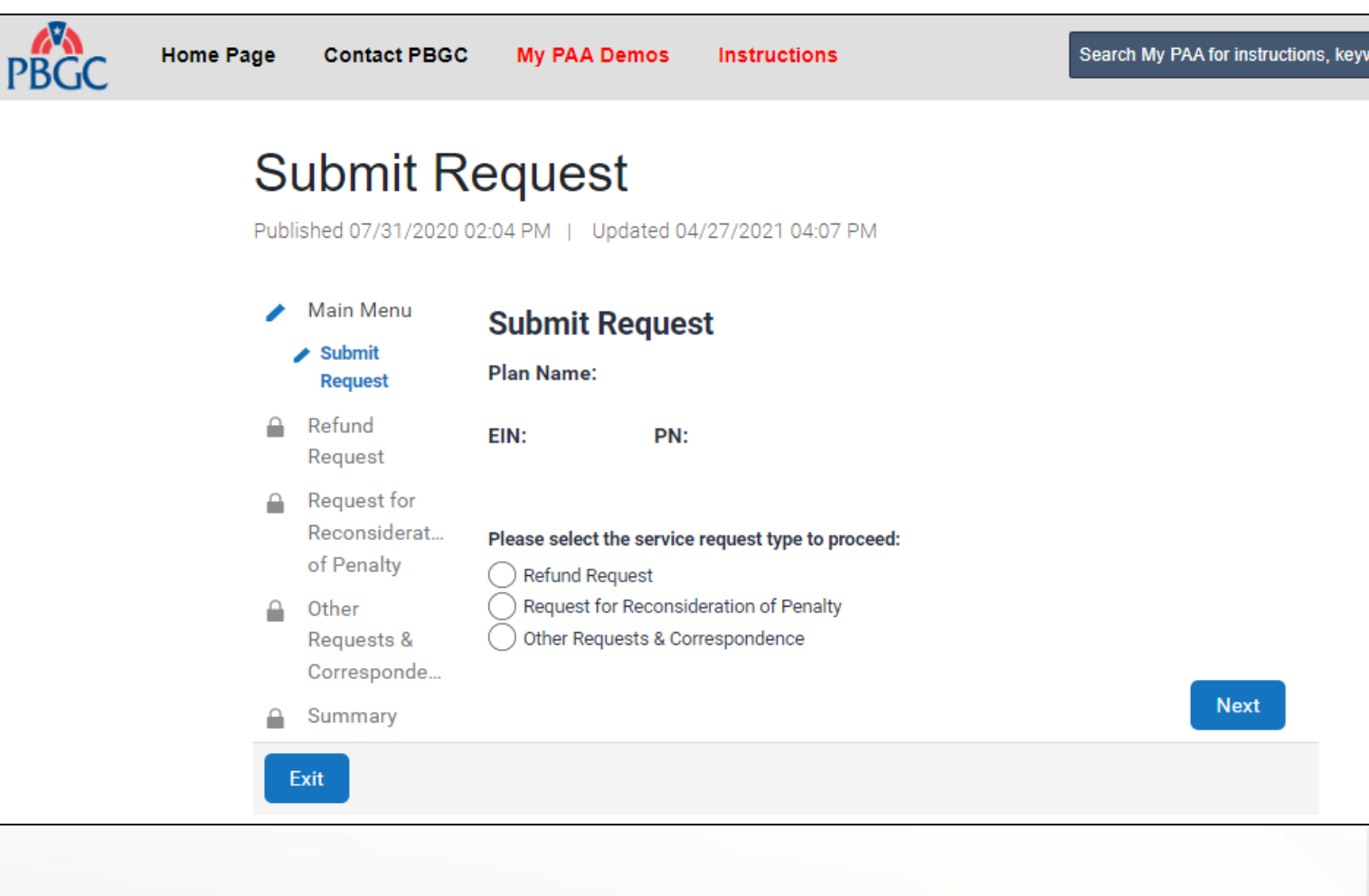

#### **Submit Request Page**

Request for Reconsideration of Penalty (RFR)

- Select the "Request for Reconsideration of Penalty" radio button and click on the "Next" button.
- It is important to note that you will only be able to submit an RFR if there is penalty charged to a plan (i.e., reflected on the plan's Account History), and you should only submit an RFR once a Statement of Account (SOA) has been received by the plan.

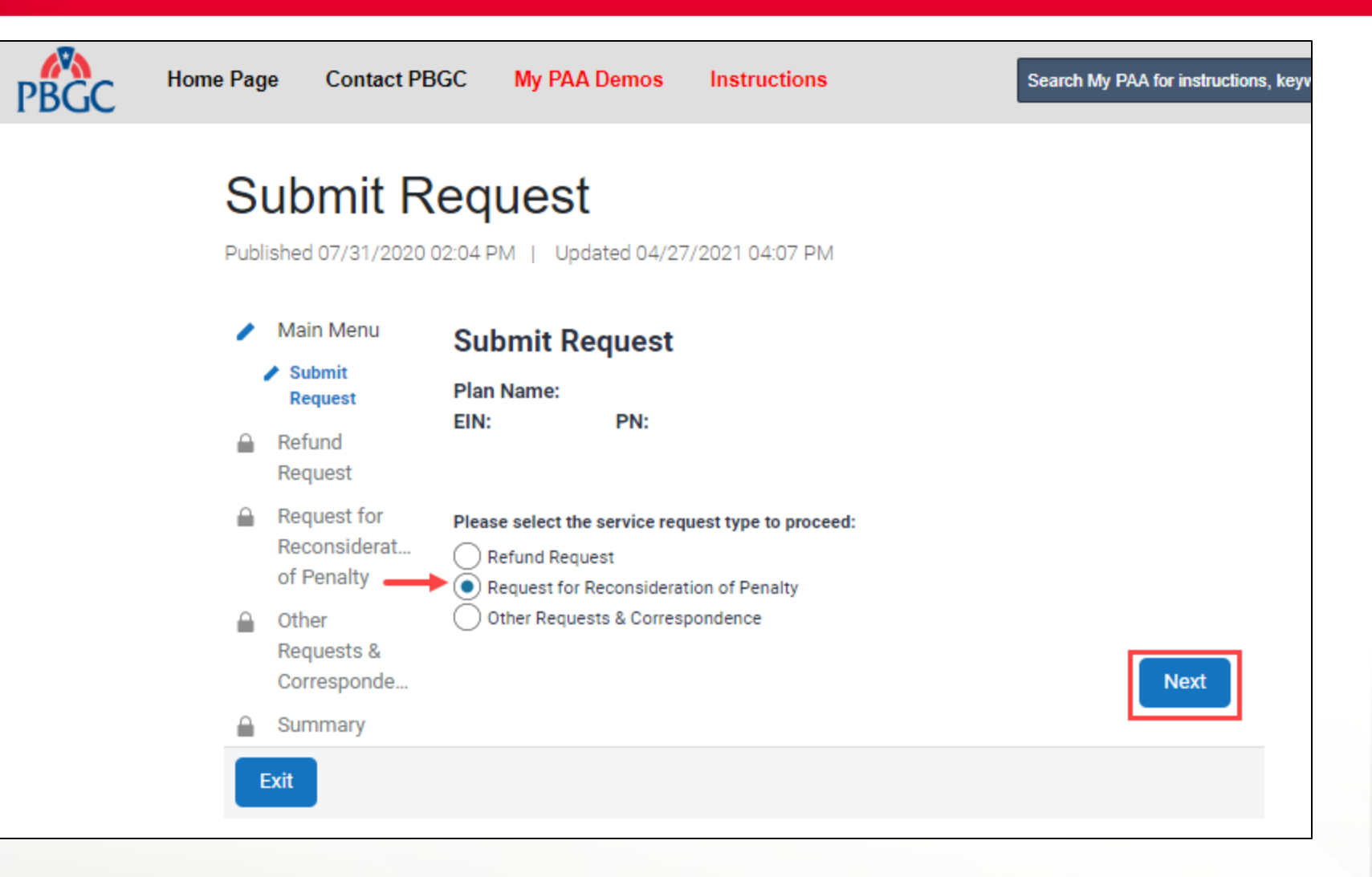

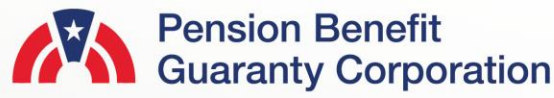

of Penalty

Requests &

Corresponde

Summarv

Other

#### **Submit Request Page**

Mailing Address for Determination Letter

- PBGC will mail a formal determination letter to the mailing address of the Plan Administrator on file.
- If the requestor would like a copy of the determination letter sent to another mailing address, My PAA provides a section in the request interview to do so.
- Please ensure all information is reviewed and validated before proceeding in the request interview by clicking the "Next" button.

#### instructions here

To request reconsideration of a late premium penalty charge, please click the checkbox associated with the plan year in question. You will then be prompted to enter the total penalty amount associated with your request.

| PYC:       |                                                                                           | Request<br>Reconsideration?                                                                                                 | Penalty Amount:                                                                                                    |
|------------|-------------------------------------------------------------------------------------------|----------------------------------------------------------------------------------------------------|----------------------------------------------------------------------------------------------------|
| 01/01/2020 | <b>#</b>                                                                                  |                                                                                                    |                                                                                                    |
| 01/01/2018 | <b></b>                                                                                   | ✓                                                                                                    | \$50.00                                                                                                    |
| 01/01/2019 | <b>#</b>                                                                                  | ✓                                                                                                    | \$100.00                                                                                                    |
| 01/01/2021 | <b>#</b>                                                                                  |                                                                                                    |                                                                                                    |
|            | address per th<br>If you are not th<br>Administrator<br>left and provid<br>like a copy of | ne most recent Comp<br>the Plan Administrato<br>'s representative, plea<br>de the additional addr<br>this determination let | rehensive Premium Filing.<br>or or the Plan<br>ase check the box to the<br>ess where you would also<br>tter to be mailed. |
| Attn To:   |                                                                                           |                                                                                                    |                                                                                                    |
|            |                                                                                           |                                                                                                    |                                                                                                    |
| Country    |                                                                                           |                                                                                                    |                                                                                                    |
|            |                                                                                           | ~                                                                                                    |                                                                                                    |
| Address 1: |                                                                                           |                                                                                                    |                                                                                                    |
|            |                                                                                           |                                                                                                    |                                                                                                    |
| Address 2: |                                                                                           |                                                                                                    |                                                                                                    |
| L          |                                                                                           | State:                                                                                                    | 7in-                                                                                                    |

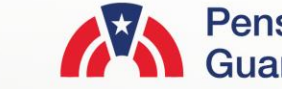

#### **Submit Request Page**

Request for Reconsideration of Penalty (RFR)

- My PAA will automatically display one, or all plan years that have been charged penalty, and are eligible for a RFR submission.
- Once you select the appropriate plan year, by clicking the "Request Reconsideration" checkbox, enter the amount of penalty you wish the PBGC to waive.
- You may also include attachments, which are optional.
  - PDF, Microsoft Word and Excel files are accepted.
  - Each file may not exceed 10MB.
  - All files total may not exceed 50MB.
- You may also include comments, which are optional, with your Refund Request.
  - Characters for the comments may not exceed the 400 limit.

| PBGC | Home Page Con                                                                                                  | ntact PBGC My PAA Demos Instructions Search My PAA for instructions, keywords or topics Q test@pbgc                                                                                                    | • |
|------|----------------------------------------------------------------------------------------------------|----------------------------------------------------------------------------------------------------|---|
|      | <ul> <li>Main Menu</li> <li>Refund<br/>Request</li> <li>Request for<br/>Reconsiderat<br/>of Penalty</li> </ul> | Request for Reconsideration of Penalty         Plan Name:         EIN:       PN:         Please refer to the Initial Determination Letter (IDL) you received for more information                                                 |   |
|      | Reconsideration<br>of Penalty<br>Other                                                                         | about now to request reconsideration. If you do not have the IDL, please contact the<br>Premium Customer Service Center. Details can be found by clicking on the<br>instructions <u>here</u> .                                    |   |
|      | Requests &<br>Corresponde                                                                                      | To request reconsideration of a late premium penalty charge, please click the<br>checkbox associated with the plan year in question. You will then be prompted to<br>enter the total penalty amount associated with your request. |   |
|      |                                                                                                    | PYC: Request Reconsideration?                                                                                                    |   |
|      |                                                                                                    | 01/01/2020                                                                                                    |   |
|      |                                                                                                    | 01/01/2018                                                                                                    |   |
|      |                                                                                                    | 01/01/2019                                                                                                    |   |
|      |                                                                                                    | 01/01/2021                                                                                                    |   |
|      |                                                                                                    | The final determination letter for this requ                                                                                                    |   |
|      |                                                                                                    | address per the most recent Comprehens                                                                                                    | - |
|      |                                                                                                    | If you are not the Plan Administrator or th                                                                                                    |   |
|      |                                                                                                    | Administrator's representative, please che                                                                                                    |   |
|      |                                                                                                    | like a copy of this determination letter to be mailed.                                                                                                    |   |
|      |                                                                                                    | Attachments (optional):                                                                                                    |   |
|      |                                                                                                    | Please select and upload the document(s) associated with your Request for<br>Reconsideration of accrued penalty. Additional information related to<br>Reconsideration can be found by clicking on the instructions <u>here</u> .  |   |
|      |                                                                                                    | Select and Attach File:                                                                                                    |   |
|      |                                                                                                    | Note: Any files selected must be a single PDF, Microsoft Word or Microsoft Excel file which can not<br>exceed 10MB individually and all attachments 50MB in total.                                                                |   |
|      |                                                                                                    | Comments (optional):                                                                                                    |   |
|      |                                                                                                    | 400/400 characters remaining                                                                                                    |   |
|      |                                                                                                    | Maximum number of characters is 400                                                                                                    |   |
|      |                                                                                                    | Back                                                                                                    |   |
|      | Exit                                                                                                    |                                                                                                    |   |

#### Submit Request Page

Summary - Request for Reconsideration of Penalty (RFR)

- Before submission, please review all the items on the Summary Page to confirm the information is valid.
- If any changes must be made, please click the "Back" button to return to the previous pages.
- If the information is correct, click the "Submit" button to send the request to PBGC.

| PBGC | Home Page                                                                                                    | Contact PBGC                                                                                                    | My PAA Demos                        | Instructions                                      | Search My PAA for instructions, keywo |  |
|------|----------------------------------------------------------------------------------------------------|----------------------------------------------------------------------------------------------------|-------------------------------------|---------------------------------------------------|---------------------------------------|--|
|      | <ul> <li>Published 07/31</li> <li>Main Men</li> <li>Refund<br/>Request</li> <li>Request for<br/>Reconside<br/>of Penalty</li> <li>Other<br/>Requests<br/>Corresport</li> <li>Summary</li> <li>Summary</li> <li>Request for<br/>Reconsider<br/>of Penalty</li> </ul> | bmit Request         ed 07/31/2020 02:04 PM   Updated 04/27/2021 04:07 PM         tain Menu       summary - Request for Reconsideration of Penalty         efund       Please review the information below. Navigate back and revise if necessary         equest       Please review the information below. Navigate back and revise if necessary         equest for       The pertinent details for this request are as follows:         econsiderat       FN:         ther       EN:         equest s&       PN:         orresponde       Plan Name:         ummary-       equest for         econsideration       Flan Name: |                                     |                                                   |                                       |  |
|      |                                                                                                    | 01/01/201                                                                                                    | 8 \$50                              | 0.00                                              |                                       |  |
|      |                                                                                                    | 01/01/2019                                                                                                    | 9 \$10                              | 00.00                                             |                                       |  |
|      |                                                                                                    | Provide ad<br>determinat                                                                                                    | ditional address for<br>ion letter: | Yes                                               |                                       |  |
|      |                                                                                                    | Attention T                                                                                                    | o:                                  | John Smith                                        |                                       |  |
|      |                                                                                                    | Mailing Ad                                                                                                    | dress:                              | 123 ABC Way<br>Washington, DC<br>United States (U | : 20005<br>JS)                        |  |
|      |                                                                                                    | Attachmen                                                                                                    | its:                                |                                                   |                                       |  |
|      |                                                                                                    | Comments                                                                                                    | :                                   | N/A                                               |                                       |  |
|      |                                                                                                    | Back                                                                                                    |                                     |                                                   | Submit                                |  |

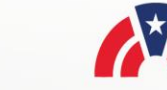

#### **Submit Request Page**

Confirmation

- Once the request has been successfully submitted, you will be able to track the request on the "Check Status of Request" Page from the Plan Details Page.
- If you have additional comments, you may also refer to your Account Activity History.
  - Please refer to our <u>How to View My</u> <u>PAA Account Activity History</u> Demo for more information.
- You may now continue with any further premium-related task for this plan by clicking on the "Back to Plan Details" button.

| BGC | Hom  | ne Page                                                                    | Contact PBGC                                                     | My PAA Demos                                                                                   | Instructions                                                                                                    | Search My PAA for instructions, keyword                                                                  |
|-----|------|----------------------------------------------------------------------------|------------------------------------------------------------------|------------------------------------------------------------------------------------------------|----------------------------------------------------------------------------------------------------|----------------------------------------------------------------------------------------------------|
|     | S    | ubmi                                                                       | it Reque                                                         | st                                                                                             |                                                                                                    |                                                                                                    |
|     | Publ | ished 07/3                                                                 | 1/2020 02:04 PM                                                  | Updated 04/27/202                                                                              | I 04:07 PM                                                                                                    |                                                                                                    |
|     | ~    | Main Mer                                                                   | u Confiri                                                        | nation                                                                                         |                                                                                                    |                                                                                                    |
|     | ~    | Refund<br>Request                                                          | Your Requ<br>submitted                                           | est for Reconsiderati                                                                          | on of accrued penalty has                                                                                                   | been successfully                                                                                        |
|     | ~    | Request f<br>Reconside<br>of Penalty                                       | or<br>erat <u>Plan</u><br>/ Plan                                 | Details:<br>Name:                                                                              |                                                                                                    |                                                                                                    |
|     | ~    | Other<br>Requests                                                          | & EIN/                                                           | PN:                                                                                            |                                                                                                    |                                                                                                    |
|     | ,    | Summary                                                                    | To check t<br>Then select                                        | the status of this requ<br>t the "Check Status of                                              | iest click on the "Back to P<br>of Request" link above the p                                                                | lan Details" button below.<br>premium filing section.                                                    |
|     |      | <ul> <li>Summary -<br/>Request fo<br/>Reconsider<br/>of Penalty</li> </ul> | r <u>pbgc_pren</u><br>r <sup>ation</sup> the "premi<br>shown abo | e any questions abour<br>niums@custhelp.com<br>um" option. When you<br>ove. Note: If you are d | t the status of this request,<br>or call 1-800-736-2444 or<br>u contact us, please referer<br>leaf, hard of hearing, or hav | , please send an email to<br>202-326-4242 and select<br>nce the plan's EIN/PN<br>/e a speech disability, |
|     |      | / Confirma                                                                 | tion please dia                                                  | I 7-1-1 to access tele                                                                         | communications relay serv                                                                                                   | rices.                                                                                                   |

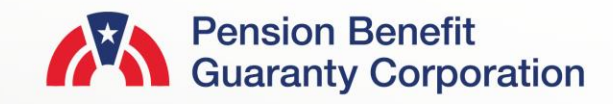

Back to Plan Details